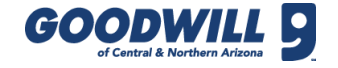

# 100P - NET SALES AND PAYROLL VS BUDGET BY PERIOD

Use this report to view the budget by day and determine if you controlled payroll within standards. Compare the budgeted, actual, and targeted payroll percentages to actual sales. Use this report in conjunction with the Production Summary to see how efficient resources were compared to what needed to be done.

How to get there:

- Navigate to the Gazette
- Click the **Reports Center** link
- Follow this path: Retail > Retail Stores
- Click the 100p Net Sales and Payroll vs Budget by Period report
- Select a store and date and click View Report

The first three columns show the The second set of three columns show the **Tip:** Look at product first before reducing payroll. budgeted sales, actual net sales, budgeted hourly payroll, target hourly Ensure you have enough resources to process and the variance between the two. payroll, and actual hourly payroll. merchandise and meet quotas. To calculate payroll, divide the actual payroll by the current **Budgeted Hourly Payroll** is the Net Sales Variance is the **Target Hourly** total net sales. Company standard is 27%. amount over/short to budget. amount budgeted for payroll **Payroll** is the \$ based on the sales budget. amount you should Actual Hourly Payroll is the actual payroll spend per day spend per day. Kronos timecards must be based on trends. correct for this to be accurate. 100p - Net Sales and Hourly Payroll vs Budget by Period Hourly Payroll Variance – Budgeted is the amount over or under to budgeted Period 2018-07 (7/1/2018 - 7/28/2018) Store(s): 061 payroll. Red indicates a overage. Stores that haven't had a full sale cycle are ignored in the budg sales calculation unle hat case the bud les is based or the sales trend of all stores. Hourly Payroll Hourly Payroll Budgeted Net Sales Actual Budgeted Target Actual Variance - Budgeted Variance - Target let Sale Hourly Payroll rly Payroll Payroll (Actual - Budget) (Actual - Target) Hourly Payroll Variance – Target is the 07/01/2018 - Sun \$3,091 \$3,267 \$177 6 % \$641 \$677 \$944 \$303 47 % \$266 39 % 07/02/2018 - Mon \$3,720 \$4,568 \$847 23 % \$1 495 \$1,835 \$1,744 \$249 17 % (\$91) -5% amount over or under based on targeted 07/03/2018 - Tue \$5,020 \$4,856 (\$165 -3% \$1,762 \$1,704 \$1,704 (\$58) -3% \$0 0 % payroll and trends. Red indicates a overage. 07/04/2018 - Wed \$3,769 \$4,01 \$248 7% \$854 \$910 \$2,033 \$1,179 138 % \$1,122 123 % \$5 373 \$6,277 \$905 17 % \$1,869 \$2,183 \$1,733 -7 % (\$450) -21 % 07/05/2018 - Thu (\$136) 07/06/2018 - Fri \$5,434 \$4,197 (\$1,236) -23 % \$1,708 \$1,320 \$1,737 \$29 2% \$418 32 % \$7,241 \$2,012 -9% -5 % 07/07/2018 - Sat \$7,494 (\$252) .3 % \$2,082 \$1,903 (\$179) (\$109) Current Tota \$117,281 \$123,215 \$5,935 5% \$32,353 \$33,787 \$33,766 \$1,41 4 % (\$21) 0% At the bottom, view current totals, projected \$44,016 Projected Totals 5% \$44.037 \$1,413 0% \$158,759 \$164.693 \$5,935 \$42,603 4 % (\$21) totals as well as the current donor count vs. the PTD Donors Last Year Difference difference from last year. 2,209 -33 % 1,476 -733

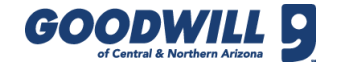

## 445 – NET SALES COMPARISON BY PERIOD

Use this report to view MTD net sales comparison by period. The desired result is to trend higher than the previous period.

How to get there:

- Navigate to the Gazette
- Click the **Reports Center** link
- Follow this path: **Retail > Retail Stores**
- Click the 445 Net Sales Comparison by Period report
- Select a store and date and click View Report

Report opens with current date, select calendar icon to change.

| Home > Ret                                                                                          | ail > Ret                                                                                                    | ail Stores  | > 445 - Ne    | et Sales     | Compariso        | n by P | eriod              |      |               |          |         |          |          |             |           |        |       |         |         |
|----------------------------------------------------------------------------------------------------|----------------------------------------------------------------------------------------------------|-------------|---------------|--------------|------------------|--------|--------------------|------|---------------|----------|---------|----------|----------|-------------|-----------|--------|-------|---------|---------|
| Report Date                                                                                         |                                                                                                    |             | 7/17/201      | 8            |                  |        |                    |      |               |          |         |          |          |             |           |        |       |         |         |
| Run Sales Recor                                                                                     | nciliation (T                                                                                                  | akes ~2 mir | n.) 🔿 True 🤅  | ) False      |                  |        |                    |      |               |          |         |          |          |             |           |        |       |         |         |
| Comp Stores Or                                                                                      | ıly?                                                                                                    |             | 🔿 True (      | False        |                  |        |                    |      |               |          |         |          |          |             |           |        |       |         |         |
|                                                                                                    |                                                                                                    |             |               |              |                  |        |                    |      |               | <b>A</b> |         |          |          |             |           |        |       |         |         |
| $ \langle \langle 1 \rangle $ of $1 \rangle \rangle   \rangle \langle \rangle   \langle \rangle   $ |                                                                                                    |             |               |              |                  |        |                    |      |               |          |         |          |          |             |           |        |       |         |         |
|                                                                                                    | 445 - Net Sales Comparison by Period: -0.4%<br>Period 2018-07 (7/1/2018 - 7/28/2018)<br>Report Date: 7/17/2018 |             |               |              |                  |        |                    |      |               |          |         |          |          |             |           |        |       |         |         |
|                                                                                                    | Net Sales \$                                                                                                   |             | PTD Budget \$ |              | Period Budget \$ |        | Last Yr° Period \$ |      | Over Short \$ |          |         | Customer | s        | \$/Customer |           |        |       | Donors  |         |
|                                                                                                    | D                                                                                                    |             | Sales         | Sales % Var* |                  | 58%*   | Sales              | %    | D             | PTD      | D       | PTD      | LY       | D           | PTD       | LY     | D     | PTD     | LY      |
| Grand Total                                                                                         | 394,658                                                                                                    | 7,284,832   | 7,315,662     | -0.4%        | 12,717,425       | 57 %   | 11,769,585         | 62 % | 0.03          | 946.57   | 26,896* | 457,279* | 714,853* | 13.58*      | 15.21*    | 15.73* | 6,505 | 129,647 | 203,177 |
|                                                                                                    |                                                                                                    |             |               |              |                  |        |                    |      |               |          |         |          |          |             |           |        |       |         |         |
|                                                                                                    | Net S                                                                                                    | ales \$     | PTD Bud       | get \$       | Period Bud       | get \$ | Last Yr° Period \$ |      | Over Short \$ |          |         | Customer | s        | \$          | /Customer |        | Donor |         |         |
| Region 1                                                                                            | D                                                                                                    | PTD         | Sales         | % Var*       | Sales            | 58%*   | Sales              | %    | D             | PTD      | D       | PTD      | LY       | D           | PTD       | LY     | D     | PTD     | LY      |
| Area 01                                                                                             | 23,458                                                                                                    | 439,494     | 451,894       | -2.7%        | 789,706          | 56 %   | 686,467            | 64 % | 0.00          | 0.00     | 1,592   | 27,098   | 40,658   | 14.73       | 16.22     | 16.88  | 354   | 6,115   | 8,885   |
| <u>039 - Oak</u>                                                                                    | <u>3,804</u>                                                                                                   | 77,592      | 67,895        | +14.3%       | 118,379          | 66 %   | 0                  |      | 0.00          | 0.00     | 293     | 5,121    | 0        | 12.98       | 15.15     | 0.00   | 53    | 1,027   | 0       |
| 057 - Raintree                                                                                      | 4,606                                                                                                    | 80,404      | 80,671        | -0.3%        | 141,522          | 57 %   | 143,919            | 56 % | 0.00          | 0.00     | 277     | 4,510    | 7,616    | 16.63       | 17.83     | 18.90  | 46    | 565     | 1,146   |
| 066 - Thunderbird<br>Square Store                                                                   | <u>4,409</u>                                                                                                   | 89,917      | 112,142       | -19.8%       | 196,251          | 46 %   | 201,208            | 45 % | 0.00          | 0.00     | 333     | 5,668    | 11,143   | 13.24       | 15.86     | 18.06  | 92    | 1,508   | 2,327   |
| 190 - Weber Store                                                                                   | <u>4,079</u>                                                                                                   | 82,930      | 89,958        | -7.8%        | 157,282          | 53 %   | 168,077            | 49 % | 0.00          | 0.00     | 292     | 5,400    | 10,932   | 13.97       | 15.36     | 15.37  | 52    | 869     | 1,961   |
| <u>197 - Pavilions</u><br>Store                                                                     | <u>6,560</u>                                                                                                   | 108,651     | 101,227       | +7.3%        | 176,271          | 62 %   | 173,263            | 63 % | 0.00          | 0.00     | 397     | 6,399    | 10,967   | 16.52       | 16.98     | 15.80  | 111   | 2,146   | 3,451   |
| Area 16                                                                                             | 21,108                                                                                                    | 397,797     | 422,416       | -5.8%        | 736,104          | 54 %   | 724,653            | 55 % | 0.00          | 8.13     | 1,786   | 28,799   | 51,403   | 11.82       | 13.81     | 14.10  | 343   | 6,989   | 11,407  |

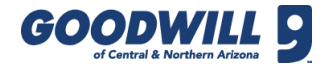

## 05 – GSMR AND PRODUCTION DATAMART

#### How to get there:

- Navigate to the Gazette
- Click the **Reports Center** link
- Follow this path: Retail > Retail Stores > Production
- Click the 05 GSMR and
  Production DataMart report
- Select the store
- Select the month and click View Report

The top section is what is sold through the registers for the selected time period.

**Customer Count** – Total number of customers helped at the register

PM GSMR – Gross sales 5 pm to close

Net Sales – Total sales

The bottom section is what is produced for the selected time period.

Use this report to view detailed information for each department by week, month, or year. It also includes details in regards to store operations and production. The first two columns is Current and YTD, the second two columns is last year and last year YTD.

| I <           | 1      |               | of 1         | >             | ⊳I         | C           | )            | $\bigotimes$   | 1        | 1009   | %          | ~             | •             |                            | ~           |          |       |           | Fin             | d I       | Next    |               |           |       |             |          |          |
|---------------|--------|---------------|--------------|---------------|------------|-------------|--------------|----------------|----------|--------|------------|---------------|---------------|----------------------------|-------------|----------|-------|-----------|-----------------|-----------|---------|---------------|-----------|-------|-------------|----------|----------|
|               |        |               |              |               |            |             |              |                |          |        |            |               | <u> </u>      |                            | • •         |          |       |           |                 |           |         |               |           |       |             |          |          |
|               |        |               |              |               |            |             |              | G              | SMR a    | and    | Prod       | uctio         | n by          | / DataN                    | lart        |          |       |           |                 |           |         |               |           |       |             |          |          |
|               |        |               |              |               |            |             |              | Su             | nday,    | July 1 | , 2018     | - Sun         | day, .        | July 22, 2                 | 018         |          |       |           |                 |           |         |               |           |       |             |          |          |
| Store(s): 058 |        |               |              |               |            |             |              |                |          |        |            |               |               |                            |             |          |       |           |                 |           |         |               |           |       |             |          |          |
|               |        |               |              |               |            |             |              |                |          |        |            |               |               |                            |             |          |       |           |                 |           |         |               |           |       |             |          | -        |
|               |        |               | Year to Date |               |            |             |              |                |          |        | 'ear Sam   |               | Last Year YTD |                            |             |          |       |           |                 |           |         |               |           |       |             |          |          |
|               |        |               | 96           |               | %<br>S     |             |              | %              |          |        |            | %<br>الم      |               |                            |             | 96       |       | %         |                 |           |         | ٩             | a/        |       |             | %<br>Сан |          |
| Sales         | Items  | \$ GSMR       | GSMR         | \$/Item       | \$/Gyld Ti | hru         | Items        | \$ GSMR        | GSM      | R\$/   | Item \$    | Gyld i        | Thru          | Items                      | \$ GSN      | IR GSI   | ŃR \$ | /Item \$  | Gyld Ti         | hru       | Items   | \$ GSN        | R GSM     | R S/  | ltem \$/    | Gyld     | Thr      |
| Vomen's       | 7,477  | 25,476        | 24           | 3.41          | 298        | 27          | 75,973       | 262,960        | 1        | 25     | 3.46       | 316           | 27            | 8,936                      | 29,8        | 56       | 27    | 3.34      | 462             | 38        | 67,944  | 221,1         | 04 :      | 24    | 3.25        | 325      |          |
| (en's         | 2,986  | 12,212        | 12           | 4.09          | 432        | 39          | 29,125       | 115,524        |          | 11     | 3.97       | 410           | 35            | 3,386                      | 11,7        | 38       | 11    | 3.47      | 632             | 55        | 27,114  | 98,9          | 89        | 11    | 3.65        | 451      |          |
| hildren's     | 2,615  | 5,369         | 5            | 2.05          | 191        | <u>35</u>   | 25,782       | 51,886         |          | 5      | 2.01       | 192           | 32            | 3,341                      | 6,2         | 11       | 6     | 1.86      | 261             | <u>42</u> | 24,410  | 44,2          | 80        | 5     | 1.81        | 177      |          |
| lisc          | 9,461  | 21,385        | 21           | 2.26          | 130        | <u>48</u>   | 101,097      | 212,983        | :        | 20     | 2.11       | 137           | 53            | 9,945                      | 19,4        | 92       | 18    | 1.96      | 151             | 56        | 88,429  | 180,8         | 80        | 19    | 2.04        | 134      |          |
| inens         | 3,944  | 10,494        | 10           | 2.66          | 108        | 36          | 36,652       | 101,377        |          | 10     | 2.77       | 108           | <u>34</u>     | 4,013                      | 10,7        | 02       | 10    | 2.67      | 146             | <u>46</u> | 36,293  | 99,7          | 80        | 11    | 2.75        | 122      |          |
| poks          | 2,957  | 5,192         | 5            | 1.76          | 260        | 44          | 28,855       | 47,840         |          | 5      | 1.66       | 206           | 38            | 3,277                      | 4,8         | 89       | 4     | 1.49      | 204             | 38        | 31,644  | 49,1          | 34        | 5     | 1.55        | 180      |          |
| hoes          | 1,078  | 5,835         | 6            | 5.41          | 278        | <u>56</u>   | 11,929       | 65,907         |          | 6      | 5.52       | 264           | 52            | 980                        | 5,5         | 51       | 5     | 5.66      | 264             | 53        | 9,231   | 50,4          | 59        | 5     | 5.47        | 255      |          |
| eweiry        | 719    | 2,345         | 2            | 3.26          | N/A        | 41          | 6,946        | 22,950         |          | 2      | 3.30       | N/A           | 43            | 902                        | 3,0         | 06       | 3     | 3.33      | N/A             | <u>48</u> | 6,793   | 25,0          | 42        | 3     | 3.69        | N/A      |          |
| lectrical     | 1,205  | 6,985         | 7            | 5.80          | 152        | <u>51</u>   | 13,994       | 76,075         |          | 7      | 5.44       | 141           | <u>50</u>     | 1,400                      | 7,1         | 72       | 7     | 5.12      | 130             | <u>53</u> | 14,026  | 71,7          | 61        | 8     | 5.12        | 120      |          |
| urniture      | 478    | 4,176         | 4            | 8.74          | N/A        | 56          | 5,354        | 43,295         |          | 4      | 8.09       | N/A           | <u>68</u>     | 529                        | 5,6         | 63       | 5     | 10.71     | N/A             | <u>55</u> | 5,406   | 59,1          | 27        | 6     | 10.94       | N/A      |          |
| easonal       | 724    | 1,817         | 2            | 2.51          | N/A        | 16          | 3,190        | 8,403          |          | 1      | 2.63       | N/A           | 8             | 981                        | 2,1         | 57       | 2     | 2.20      | N/A             | 25        | 3,322   | 9,0           | 51        | 1     | 2.72        | N/A      | _        |
| otal Don      | 33,644 | 101,285       | 97           | 3.01          | 206        | 37          | 338,897      | 1,009,199      | 1        | 97     | 2.98       | 206           | 36            | 37,690                     | 105,4       | 36       | 97    | 2.82      | 260             | 45        | 314,612 | 909,3         | 90 9      | 47.   | 2.89        | 208      |          |
| lew Goods     | 48     | 1,381         | 1            | 28.76         | N/A        | 0           | 482          | 18,043         |          | 2      | 37.43      | N/A           | 0             | 81                         | 2,3         | 49       | 2     | 29.00     | N/A             | 0         | 525     | 18,8          | 12        | 2     | 35.83       | N/A      |          |
| macks         | 840    | 1,379         | 1            | 1.64          | N/A        | 0           | 7,836        | 12,961         |          | 1      | 1.65       | N/A           | 0             | 929                        | 1,5         | 06       | 1     | 1.62      | N/A             | 0         | 7,643   | 12,5          | 98        | 1     | 1.65        | N/A      |          |
| otal New      | 888    | 2,760         | 3            | 3.11          | N/A        | 0           | 8,318        | 31,004         |          | 3      | 3.73       | N/A           | 0             | 1,010                      | 3,8         | 57       | 3     | 3.82      | N/A             | 0         | 8,168   | 31,4          | 10        | 3     | 3.85        | N/A      |          |
| otal All      | 34,532 | 104,044       | 100          | 3.01          | 212        | 30          | 347,215      | 1,040,203      | 1        | 00     | 3.00       | 212           | 3/            | 36,700                     | 110,2       | 94       | 100   | 2.65      | 269             | 4/        | 322,780 | 940,8         | 1 10      | 10    | 2.91        | 215      | _        |
| cust Cnt      |        |               | 7,232        |               |            |             |              |                | 17,07    | 75     |            |               |               |                            |             | 7,86     | 59    |           |                 |           |         |               | 68,81     | э     |             |          |          |
| M GSMR        |        |               | \$31,035     |               |            |             |              |                | \$306,1  | 146    |            |               |               |                            |             | \$34,1   | 100   |           |                 |           |         |               | \$292,3   | 44    |             |          |          |
| Vet Sales     |        |               | \$104,170    | )             |            |             |              |                | \$1,070; | 508    |            |               |               |                            |             | \$110,   | 510   |           |                 |           |         |               | \$942,1   | 14    |             |          |          |
|               |        | Cun           | rent Time I  | Period        |            |             | Year to Date |                |          |        |            |               |               | Last Year Same Time Period |             |          |       |           |                 |           |         |               | Last Year | YTD   |             |          | _        |
| Production    | Items  | \$/ltm To     | ital\$Gy     | id Itm/<br>G  | \$/GId %   | Sell<br>hru | ltems        | \$/ltm To      | tal \$ ( | Gyld   | ltm/<br>G  | \$/GId %<br>T | iSell<br>Thru | ltems                      | \$/ltm      | Fotal \$ | Gyld  | ltm/<br>G | \$/Gid %9<br>Th | iru       | Items   | \$/ltm 1      | otal \$ 0 | iyld  | ltm/\$<br>G | GId %    | Se       |
| Vomen's       | 14,623 | <u>6.40</u> 9 | 3,515        | 86 <u>171</u> | 1,092 8    | 51          | 148,375      | <u>6.51</u> 96 | 5,529    | 833    | <u>178</u> | 1,160         | 51            | 12,437                     | <u>6.32</u> | 78,648   | 65    | 192       | 1,216 7         | 2         | 125,545 | <u>5.78</u> 7 | 26,215    | 680   | 185         | 1,068    | 54       |
| len's         | 4,834  | <u>6.41</u> 3 | 0,970        | 28 <u>171</u> | 1,095 6    | 62          | 50,282       | <u>6.50</u> 32 | 5,830    | 282    | <u>179</u> | 1,161         | 58            | 3,553                      | 6.05        | 21,491   | 19    | 191       | 1,158 9         | 5         | 40,583  | <u>5.80</u> 2 | 35,392    | 220   | 185         | 1,072    | 67       |
| hildren's     | 4,721  | <u>3.22</u> 1 | 5,185        | 28 <u>168</u> | 540 5      | 55          | 48,523       | <u>3.32</u> 16 | 1,125    | 271    | <u>179</u> | 595           | 53            | 4,596                      | 3.18        | 14,631   | 24    | 193       | 616 7           | 3         | 46,432  | 3.01 1        | 39,545    | 249   | 186         | 560      | 53       |
| lisc          | 15,708 | <u>2.85</u> 4 | 4,732 1      | 165 95        | 271 6      | 60          | 145,943      | <u>2.77</u> 40 | 1,016    | 1,556  | <u>94</u>  | 260           | 69            | 13,202                     | 2.63        | 34,661   | 129   | 102       | 269 7           | 5         | 132,725 | 2.72          | 60,477    | 1,353 | 98          | 266      | 67       |
| nens          | 8,129  | <u>3.57</u> 2 | 8,991        | 97 84         | 299 4      | 49          | 79,851       | 3.77 30        | 1,042    | 937    | 85         | 321           | 46            | 6,304                      | <u>3.70</u> | 23,301   | 74    | <u>86</u> | 317 6           | 4         | 66,395  | <u>3.72</u> 2 | 47,256    | 814   | 82          | 304      | 55       |
| ooks          | 5,064  | <u>2.32</u> 1 | 1,747        | 20 253        | 587 5      | 58          | 53,728       | <u>2.34</u> 12 | 5,792    | 232    | 232        | 542           | 54            | 5,626                      | 2.27        | 12,771   | 24    | 234       | 532 5           | 8         | 66,068  | 2.23 1        | 47,410    | 273   | 242         | 539      | 48       |
| hoes          | 1,496  | 7.02 1        | 0,504        | 21 71         | 500 7      | 72          | 17,461       | 7.28 12        | 7,182    | 250    | 70         | 509           | 68            | 1,343                      | 7.77        | 10,442   | 21    | <u>64</u> | 497 7           | 3         | 13,200  | 7.17          | 94,652    | 198   | 67          | 479      | 70       |
| eweiry        | 1,579  | 3.58          | 5,652        | 0 0           | N/A 4      | 46          | 13,734       | <u>3.89</u> 5  | 1,363    | 0      | 0          | N/A           | 51            | 1,486                      | 4.24        | 6,302    | 0     | 0         | N/A 6           | 1         | 12,316  | 4.57          | 56,264    | 0     | 0           | N/A      | 55       |
| lectrical     | 1,982  | <u>6.88</u> 1 | 3,633        | 40 43         | 296 6      | 61          | 21,680       | <u>7.00</u> 15 | 1,689    | 540    | 40         | 281           | 65            | 2,125                      | 6.42        | 13,653   | 55    | 39        | 248 6           | 0         | 23,473  | <u>6.53</u> 1 | 53,318    | 596   | 39          | 257      | 60       |
| urniture      | 626    | 12.01         | 7,516        | 0 0           | N/A T      | 76          | 6,020        | 10.55 6        | 5,512    | 0      | 0          | N/A           | 89            | 649                        | 15.96       | 10,357   | 0     | 0         | N/A 8           | 2         | 6,744   | 15.20 1       | 02,524    | 0     | 0           | N/A      | 80<br>47 |
| easonai       | 2,903  | 4.02 1        | 1,0/1        | 0 0           | N/A 2      | 20          | 25,428       | 4.35 11        | 1,562    | U      | 0          | N/A           | 13            | 1,901                      | 4,46        | 6,479    | 0     | 0         | N/A 5           | -         | 19,746  | 4.02          | 19'2'8    | U     | U           | N/A      | 17       |
| analus .      | 0      | 0.00          | 0            |               | NI/A       | 0           | c .          | 0.00           |          | 0      |            | N/6           | 0 1           | c .                        | 0.00        |          |       |           | NI(A            | <u>۱</u>  |         | 0.00          | 0         |       | 0           | N//A     | O        |

# 05 – GSMR AND PRODUCTION DATAMART, CONTINUED

|               | Stars(c): 050 |         |           |         |           |           |         |           |             |           |          |           |        |               |           |         |         |              |           |         |           |         |         |           |  |
|---------------|---------------|---------|-----------|---------|-----------|-----------|---------|-----------|-------------|-----------|----------|-----------|--------|---------------|-----------|---------|---------|--------------|-----------|---------|-----------|---------|---------|-----------|--|
| Store(s): 058 | 5             |         |           |         |           |           |         |           |             |           |          |           |        |               |           |         |         |              |           |         |           |         |         |           |  |
|               |               |         |           |         |           |           |         |           |             |           |          |           |        |               |           |         |         |              |           |         |           |         |         |           |  |
|               |               | Curre   | nt Time P | Period  |           |           |         | Y         |             | Last Year | Same Ti  | me Period | 1      | Last Year YTD |           |         |         |              |           |         |           |         |         |           |  |
|               |               |         | %         | %       |           |           |         |           |             |           |          |           |        |               |           |         | %       |              |           |         |           |         |         |           |  |
| Sales         | Items         | \$ GSMR | %<br>GSMR | \$/Item | \$/Gyld   | Sell      | Items   | \$ GSMR   | %<br>GSMR   | \$/Item   | \$/Gvld  | Sell      | Items  | \$ GSMR       | %<br>GSMR | \$/ltem | \$/Gvid | Sell<br>Thru | Items     | \$ GSMR | %<br>GSMR | \$/Item | \$/Gvid | Sell      |  |
| Women's       | 7 477         | 25.476  | 24        | 3.41    | 298       | 27        | 75.973  | 262 960   | 25          | 3.46      | 316      | 27        | 8 936  | 29.856        | 27        | 3.34    | 462     | 38           | 67.944    | 221.104 | 24        | 3.25    | 325     | 30        |  |
| Men's         | 2,986         | 12,212  | 12        | 4.09    | 432       | 39        | 29,125  | 115,524   | 11          | 3.97      | 410      | 35        | 3,386  | 11,738        | 11        | 3.47    | 632     | 55           | 27,114    | 98,989  | 11        | 3.65    | 451     | 42        |  |
| Children's    | 2,615         | 5,369   | 5         | 2.05    | 191       | 35        | 25,782  | 51,886    | 5           | 2.01      | 192      | 32        | 3,341  | 6,211         | 6         | 1.86    | 261     | 42           | 24,410    | 44,208  | 5         | 1.81    | 177     | 32        |  |
| Misc          | 9,461         | 21,385  | 21        | 2.26    | 130       | 48        | 101,097 | 212,983   | 20          | 2.11      | 137      | 53        | 9,945  | 19,492        | 18        | 1.96    | 151     | 56           | 88,429    | 180,808 | 19        | 2.04    | 134     | <u>50</u> |  |
| Linens        | 3,944         | 10,494  | 10        | 2.66    | 108       | 36        | 36,652  | 101,377   | 10          | 2.77      | 108      | <u>34</u> | 4,013  | 10,702        | 10        | 2.67    | 146     | <u>46</u>    | 36,293    | 99,708  | 11        | 2.75    | 122     | 40        |  |
| Books         | 2,957         | 5,192   | 5         | 1.76    | 260       | 44        | 28,855  | 47,840    | 5           | 1.66      | 206      | 38        | 3,277  | 4,889         | 4         | 1.49    | 204     | 38           | 31,644    | 49,134  | 5         | 1.55    | 180     | 33        |  |
| Shoes         | 1,078         | 5,835   | 6         | 5.41    | 278       | <u>56</u> | 11,929  | 65,907    | 6           | 5.52      | 264      | 52        | 980    | 5,551         | 5         | 5.66    | 264     | 53           | 9,231     | 50,459  | 5         | 5.47    | 255     | 53        |  |
| Jewelry       | 719           | 2,345   | 2         | 3.26    | N/A       | 41        | 6,946   | 22,950    | 2           | 3.30      | N/A      | 43        | 902    | 3,005         | 3         | 3.33    | N/A     | <u>48</u>    | 6,793     | 25,042  | 3         | 3.69    | N/A     | 45        |  |
| Electrical    | 1,205         | 6,985   | 7         | 5.80    | 152       | <u>51</u> | 13,994  | 76,075    | 7           | 5.44      | 141      | <u>50</u> | 1,400  | 7,172         | 7         | 5.12    | 130     | <u>53</u>    | 14,026    | 71,761  | 8         | 5.12    | 120     | <u>47</u> |  |
| Furniture     | 478           | 4,176   | 4         | 8.74    | N/A       | <u>56</u> | 5,354   | 43,295    | 4           | 8.09      | N/A      | <u>68</u> | 529    | 5,663         | 5         | 10.71   | N/A     | <u>55</u>    | 5,406     | 59,127  | 6         | 10.94   | N/A     | <u>58</u> |  |
| Seasonal      | 724           | 1,817   | 2         | 2.51    | N/A       | 16        | 3,190   | 8,403     | 1           | 2.63      | N/A      | 8         | 981    | 2,157         | 2         | 2.20    | N/A     | 25           | 3,322     | 9,051   | 1         | 2.72    | N/A     | 11        |  |
| Total Don     | 33,644        | 101,285 | 97        | 3.01    | 206       | 37        | 338,897 | 1,009,199 | 97          | 2.98      | 206      | 36        | 37,690 | 106,436       | 97        | 2.82    | 260     | 45           | 314,612   | 909,390 | 97        | 2.89    | 208     | 39        |  |
| New Goods     | 48            | 1,381   | 1         | 28.76   | N/A       | 0         | 482     | 18,043    | 2           | 37.43     | N/A      | 0         | 81     | 2,349         | 2         | 29.00   | N/A     | ٥            | 525       | 18,812  | 2         | 35.83   | N/A     | 0         |  |
| Snacks        | 840           | 1,379   | 1         | 1.64    | N/A       | 0         | 7,836   | 12,961    | 1           | 1.65      | N/A      | 0         | 929    | 1,508         | 1         | 1.62    | N/A     | 0            | 7,643     | 12,598  | 1         | 1.65    | N/A     | 0         |  |
| Total New     | 888           | 2,760   | 3         | 3.11    | N/A       | 0         | 8,318   | 31,004    | 3           | 3.73      | N/A      | 0         | 1,010  | 3,857         | 3         | 3.82    | N/A     | 0            | 8,168     | 31,410  | 3         | 3.85    | N/A     | 0         |  |
| Total All     | 34,532        | 104,044 | 38        | 347,215 | 1,040,203 | 100       | 3.00    | 212       | 37          | 38,700    | 110,294  | 100       | 2.85   | 269           | 47        | 322,780 | 940,801 | 100          | 2.91      | 215     | 40        |         |         |           |  |
| Cust Cnt      |               |         | 7,232     |         |           |           | 17,075  |           |             |           |          |           |        |               |           | 68,819  |         |              |           |         |           |         |         |           |  |
| PM GSMR       |               |         | \$31,035  |         |           |           |         |           |             |           | \$34,100 |           |        |               | \$292,344 |         |         |              |           |         |           |         |         |           |  |
| Net Sales     |               |         | \$104,170 |         |           |           |         | \$        | \$1,070,508 | 3         |          |           |        |               | \$110,510 |         |         |              | \$942,114 |         |           |         |         |           |  |

#### Sales Information

Items – Number of items sold

**\$GSMR** – Gross sales minus returns

**%GSMR** – Percent of sales that each department makes up of total sales

**\$Item** – Average \$ per item sold through the register

\$/Gld – Dollars per gaylord

**%Sell Thru** – Percentage of items sold compared to what was placed processed and placed on the sales floor; rollover to see ideal range

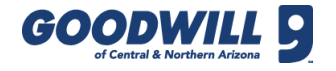

# 05 – GSMR AND PRODUCTION DATAMART, CONTINUED

|            |        |             | Current T | ime Peri | od        |        |               |         |             | Yeart     | o Date |            |                 |             |        | Last        | Year San | ne Time I | Period    |          |               | Last Year YTD |             |           |       |           |          |               |  |
|------------|--------|-------------|-----------|----------|-----------|--------|---------------|---------|-------------|-----------|--------|------------|-----------------|-------------|--------|-------------|----------|-----------|-----------|----------|---------------|---------------|-------------|-----------|-------|-----------|----------|---------------|--|
| Production | Items  | \$/ltm      | Total \$  | Gyld     | ltm/<br>G | \$/Gld | %Sell<br>Thru | ltems   | \$/ltm      | Total \$  | Gyld   | ltm/<br>G  | \$/Gld %S<br>Th | ell I<br>ru | ltems  | \$/ltm      | Total \$ | Gyld      | ltm/<br>G | \$/GId 9 | %Sell<br>Thru | Items         | \$/ltm      | Total \$  | Gyld  | ltm/<br>G | \$/Gld 9 | 6Sell<br>Thru |  |
| Women's    | 14,623 | 6.40        | 93,515    | 86       | 171       | 1,092  | 51            | 148,375 | <u>6.51</u> | 965,529   | 833    | <u>178</u> | 1,160 51        | 1           | 12,437 | <u>6.32</u> | 78,648   | 65        | 192       | 1,216    | 72            | 125,545       | <u>5.78</u> | 726,215   | 680   | 185       | 1,068    | 54            |  |
| Men's      | 4,834  | <u>6.41</u> | 30,970    | 28       | 171       | 1,095  | 62            | 50,282  | 6.50        | 326,830   | 282    | <u>179</u> | 1,161 58        | 5           | 3,553  | 6.05        | 21,491   | 19        | 191       | 1,158    | 95            | 40,583        | 5.80        | 235,392   | 220   | 185       | 1,072    | 67            |  |
| Children's | 4,721  | 3.22        | 15,185    | 28       | 168       | 540    | 55            | 48,523  | 3.32        | 161,125   | 271    | 179        | 595 53          | 3           | 4,596  | 3.18        | 14,631   | 24        | 193       | 616      | 73            | 46,432        | 3.01        | 139,545   | 249   | 186       | 560      | 53            |  |
| Misc       | 15,708 | 2.85        | 44,732    | 165      | 95        | 271    | 60            | 145,943 | 2.77        | 404,016   | 1,556  | <u>94</u>  | 260 69          |             | 13,202 | 2.63        | 34,661   | 129       | 102       | 269      | 75            | 132,725       | 2.72        | 360,477   | 1,353 | 98        | 266      | 67            |  |
| Linens     | 8,129  | 3.57        | 28,991    | 97       | 84        | 299    | 49            | 79,851  | 3.77        | 301,042   | 937    | 85         | 321 48          | 5           | 6,304  | <u>3.70</u> | 23,301   | 74        | <u>86</u> | 317      | 64            | 66,395        | <u>3.72</u> | 247,256   | 814   | 82        | 304      | 55            |  |
| Books      | 5,064  | 2.32        | 11,747    | 20       | 253       | 587    | 58            | 53,728  | 2.34        | 125,792   | 232    | 232        | 542 54          | t           | 5,626  | 2.27        | 12,771   | 24        | 234       | 532      | 58            | 66,068        | 2.23        | 147,410   | 273   | 242       | 539      | 48            |  |
| Shoes      | 1,496  | 7.02        | 10,504    | 21       | 71        | 500    | 72            | 17,461  | 7.28        | 127,182   | 250    | 70         | 509 68          | 3           | 1,343  | 7.77        | 10,442   | 21        | <u>84</u> | 497      | 73            | 13,200        | 7.17        | 94,652    | 198   | 67        | 479      | 70            |  |
| Jewelry    | 1,579  | 3.58        | 5,652     | 0        | 0         | N/A    | 46            | 13,734  | 3.89        | 53,363    | 0      | 0          | N/A 51          | 1           | 1,486  | 4.24        | 6,302    | 0         | 0         | N/A      | 61            | 12,316        | 4.57        | 56,264    | 0     | 0         | N/A      | 55            |  |
| Electrical | 1,982  | 6.88        | 13,633    | 46       | 43        | 296    | 61            | 21,680  | 7.00        | 151,689   | 540    | 40         | 281 65          | 5           | 2,125  | <u>6.42</u> | 13,653   | 55        | <u>39</u> | 248      | 66            | 23,473        | 6.53        | 153,318   | 596   | <u>39</u> | 257      | 60            |  |
| Furniture  | 626    | 12.01       | 7,516     | 0        | 0         | N/A    | 76            | 6,020   | 10.55       | 63,512    | 0      | 0          | N/A 89          |             | 649    | 15.96       | 10,357   | 0         | 0         | N/A      | 82            | 6,744         | 15.20       | 102,524   | 0     | 0         | N/A      | 80            |  |
| Seasonal   | 2,903  | 4.02        | 11,671    | 0        | 0         | N/A    | 25            | 25,428  | 4.35        | 110,582   | 0      | 0          | N/A 13          | 3           | 1,901  | 4.46        | 8,479    | 0         | 0         | N/A      | 52            | 19,746        | 4.02        | 79,376    | 0     | 0         | N/A      | 17            |  |
| Snacks     | 0      | 0.00        | 0         | 0        | 0         | N/A    | 0             | 0       | 0.00        | 0         | 0      | 0          | N/A 0           |             | 0      | 0.00        | 0        | 0         | 0         | N/A      | 0             | D             | 0.00        | D         | 0     | 0         | N/A      | 0             |  |
| Total      | 61,665 | 4.45        | 274,115   | 491      | 126       | 558    | 56            | 611,025 | 4.57        | 2,790,662 | 4,899  | 125        | 570 57          | 7 8         | 53,222 | 4.41        | 234,735  | 410       | 130       | 573      | 73            | 553,227       | 4.23        | 2,342,428 | 4,383 | 126       | 534      | 58            |  |

### **Production Information**

Items – The number of items processed for the selected time period

\$/Item – The dollar average per item processed; to calculate divide the GSMR by the Item Count

**Total** \$ – Total \$ of items that were put out and processed (does not reflect what was actually sold)

Gaylord – Number of gaylords processed

Item/G – Number of items processed per gaylord

\$/Gld – Dollars per gaylord

**%Sell Thru** – The percentage of items sold; the goals is 60%